## Windows11 OS バージョンの確認方法

①タスクバーのスタートメニュー「設定」を選択します。

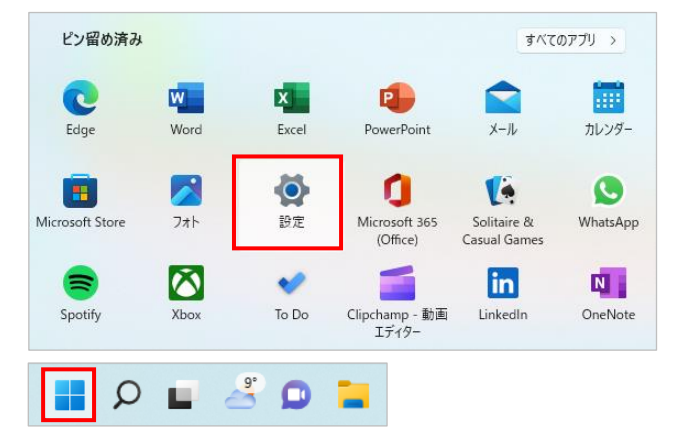

②「システム」の「バージョン情報」を選択します。

| ← 設定                                                             |                                                               | - |   | × |
|------------------------------------------------------------------|---------------------------------------------------------------|---|---|---|
| R ב-תות דתייי                                                    | システム                                                          |   |   |   |
| 設定の検索の                                                           | <ul> <li>ライセンス認証<br/>有効化の状態、サブスクリプション、プロダクトキー</li> </ul>      |   | > |   |
| 📔 ७२७४                                                           | ドラブルシューティング     推奨されるトラブルシューティングソール、設定、厚歴                     |   | > |   |
| <ul> <li>Bluetooth とデパイス</li> <li>ネットワークとインターネット</li> </ul>      | 回復<br>リセット、スタートアップの詳細設定、戻る                                    |   | > |   |
| <ul> <li> <ul> <li></li></ul></li></ul>                          | この PC へのプロジェクション<br>アクセス許可、ペアリング PIN、見つけやすさ                   |   | > |   |
| <ul> <li>アカウント</li> <li>         ・         ・         ・</li></ul> | メリモートデスクトップ<br>リモートデスクトップ ユーザー、接続アクセス幹可                       |   | > |   |
| ◎ ガーム                                                            | クリップボード     切り取りあなびコピーの展歴、同期、クリア                              |   | > |   |
| <ul> <li>アクセシビリティ</li> <li>プライバシーとセキュリティ</li> </ul>              | <ul> <li>パージョン情報</li> <li>デバイス仕様、PC 名変更、Windows 仕様</li> </ul> |   | > | 1 |
| Windows Update                                                   |                                                               |   |   | - |

③「Windows の仕様」で OS のバージョンを確認します。

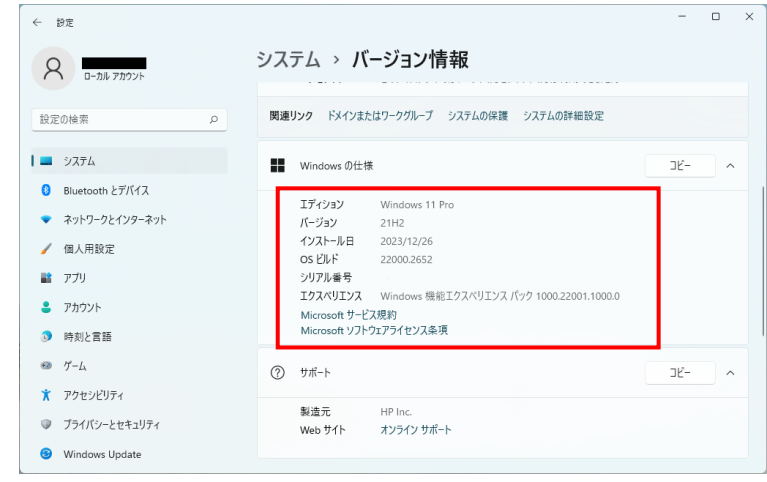